### **Quick Reference Guide**

For fastest service, upload your documents to eHealthSafe

### <u>Espanol</u>

Medical Services can be processed quickest by uploading documents to your open eHealthSafe service.

The following QRG provides three recommended methods to submit documents to Health & Medical Services:

- <u>Upload</u> (best option)
- Fax/Scan

Click here to learn how to verify if documents were received

### How to access eHealthSafe:

- Access employee portal
- Click <eHealthSafe>
- Click <My Status Update/Submit Medical Documents>

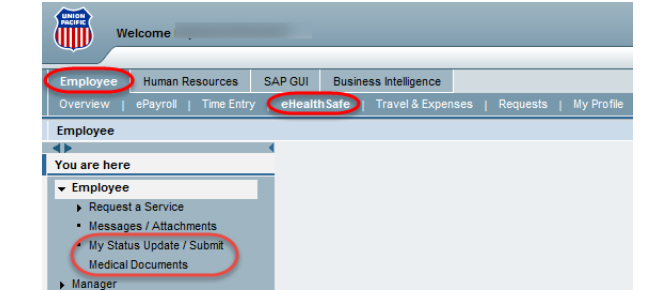

OR

Page 1 of 8

Go to the employee home page Click <MyUP>

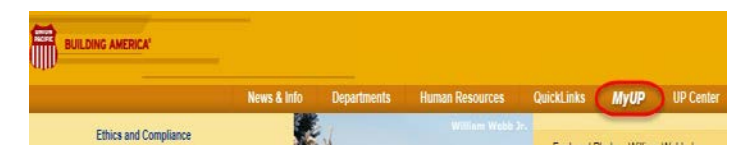

Select <eHealthSafe> under the Employee tab:

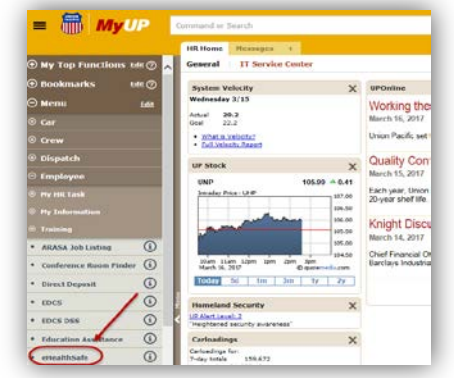

### **Document Format and Naming Convention**

Make sure your documents formats are .pdf or .tif

## (.jpeg, excel and word documents will <u>not be processed</u> by the system)

### Click here to learn how to convert documents to PDF

If you <u>do not</u> have electronic copies of your documents: Scan or save your documents with formats **.pdf or .tif** 

Name the documents with the following suggested Naming Convention:

Last Name\_EmployeeID\_Type of Document\_Date of Document/Letter (e.g.: Smith\_EID 0123456\_TPW\_010217)

Questions? Call HR Services (877) 275-8747

Copyright © Union Pacific Railroad 2017 Revision Date: August 2, 2017

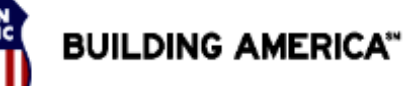

### HR Health and Medical Services

**Quick Reference Guide** 

For fastest service, upload your documents to eHealthSafe

HR Health and Medical Services

BUILDING AMERICA

### **Option 1: Upload Documents**

- 1. Highlight the **Open Service** you want to submit your document to
- 2. Click < Upload Document>

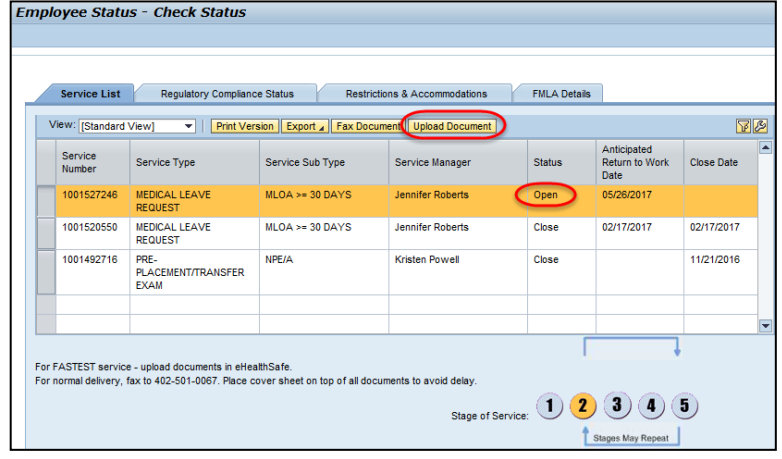

4. Click <Browse>

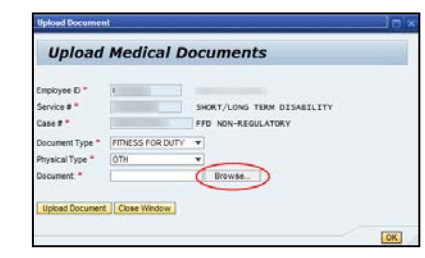

- 5. Select the File to Upload
- 6. Click <**Open**>

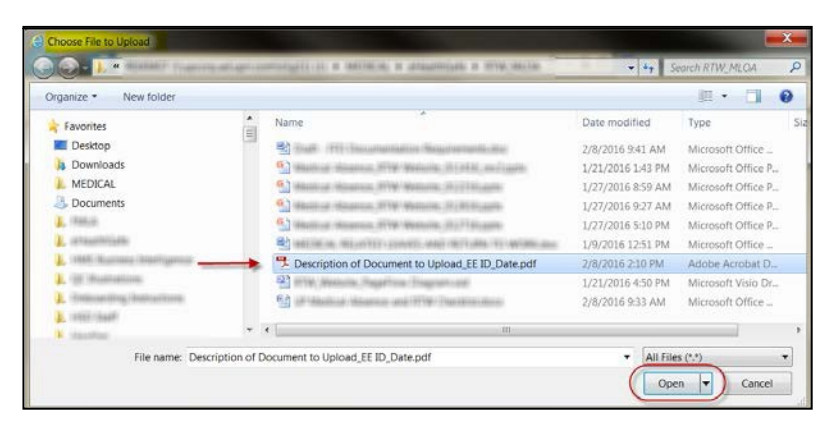

#### 7. Click < Upload Document>

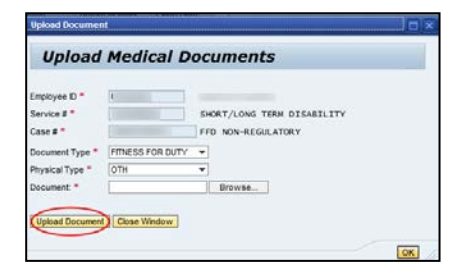

Page 2 of 8

Questions? Call HR Services (877) 275-8747

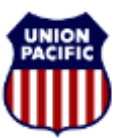

**Quick Reference Guide** 

For fastest service, upload your documents to eHealthSafe

**Option 2: Fax Medical Document** 

**Obtain Bar Coded Coversheet Page** 

To print a fax coversheet page:

- 1. Go into eHealthSafe
- 2. Click < My Status Update/Submit Medical Documents>
- 3. Highlight your open service
- 4. Click <Fax Document>

| 12 | 1          |                                       |        | ument Upload Document | rsion Export Fax Doc | View] • Print Ver                  | ew: [Standard     |
|----|------------|---------------------------------------|--------|-----------------------|----------------------|------------------------------------|-------------------|
| 10 | Close Date | Anticipated<br>Return to Work<br>Date | Status | Service Manager       | Service Sub Type     | Service Type                       | Service<br>Number |
|    |            | 05/26/2017                            | Open   | Jennifer Roberts      | MLOA >= 30 DAYS      | MEDICAL LEAVE<br>REQUEST           | 1001527246        |
| 1  | 02/17/2017 | 02/17/2017                            | Close  | Jennifer Roberts      | MLOA >= 30 DAYS      | MEDICAL LEAVE<br>REQUEST           | 1001520550        |
|    | 11/21/2016 |                                       | Close  | Kristen Powell        | NPE/A                | PRE-<br>PLACEMENT/TRANSFER<br>EXAM | 1001492716        |
|    |            |                                       |        |                       |                      |                                    |                   |

5. Click < Display Barcode Page>

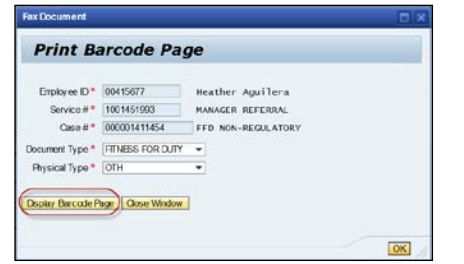

Page 3 of 8

Questions? Call HR Services (877) 275-8747

- 6. Print the Bar Coded Coversheet
- Fax your medical documents with the Bar Coded Coversheet <u>ON</u> <u>TOP</u> of your documents as a first page, or it will not assign to your service

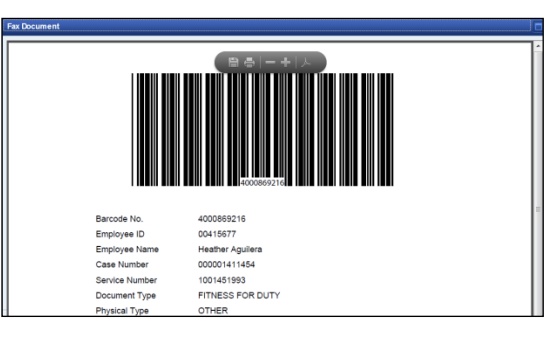

### **Option 3: Scan your Medical Documents**

- 1. Print Cover Sheet from eHealthSafe portal
- 2. Scan to <u>ehealthsafe@up.com</u>
- Scan your medical documents with the Bar Coded Coversheet <u>ON TOP</u> of your documents as a first page, or it will not assign to your service

Copyright © Union Pacific Railroad 2017 Revision Date: August 2, 2017

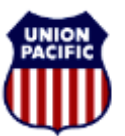

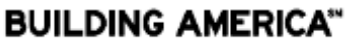

HR Health and Medical Services

**Quick Reference Guide** 

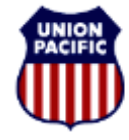

BUILDING AMERICA

For fastest service, upload your documents to eHealthSafe

HR Health and Medical Services

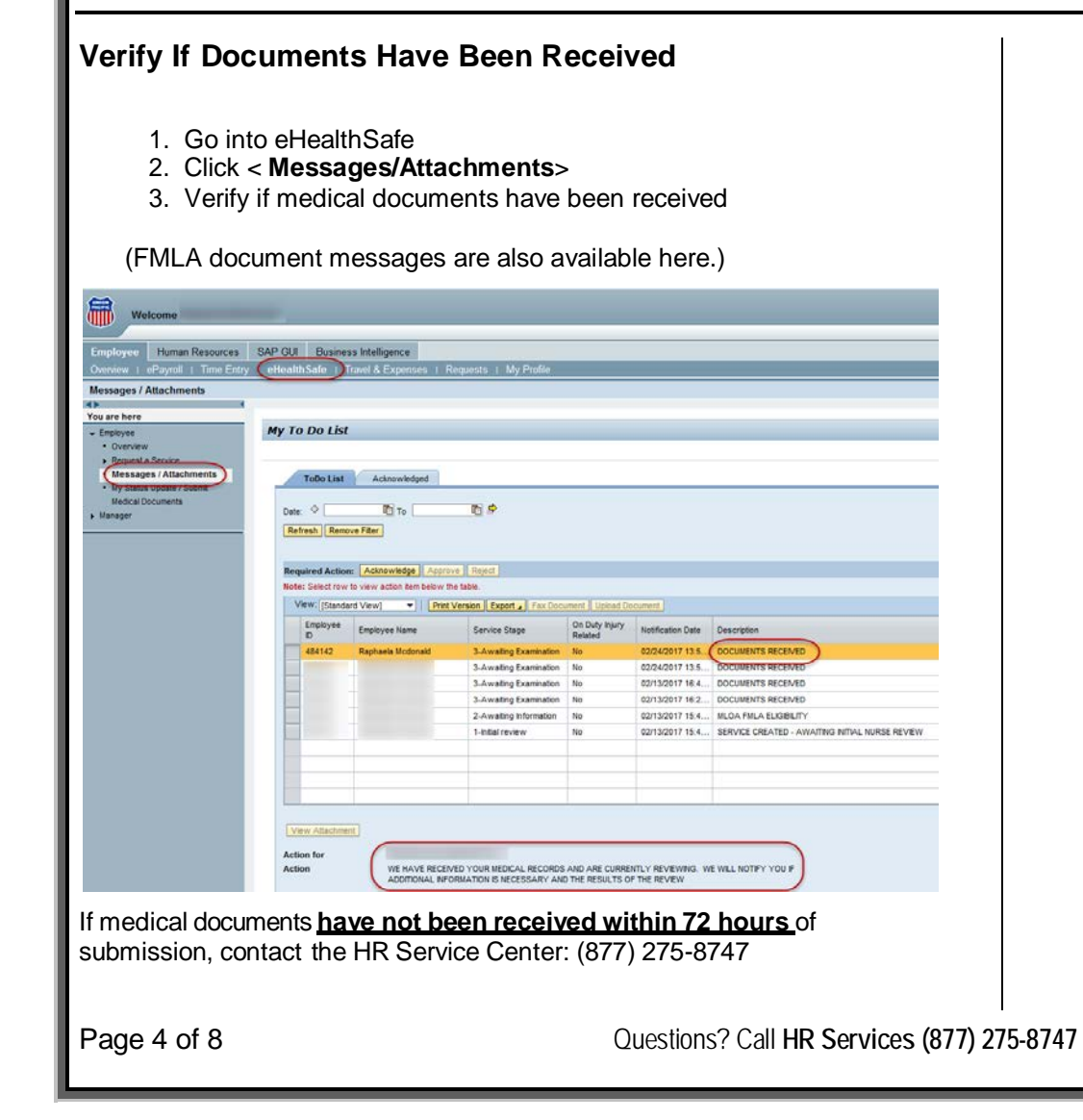

# Envíe Sus Documentos Médicos

Guía De Referencia Rápida

Para un servicio más rápido:

Suba sus documentos por medio de eHealthSafe

Back to top

Los servicios médicos se pueden procesar más rápidamente al cargar documentos en su servicio abierto de eHealthSafe.

La siguiente guía ofrece tres métodos recomendados para presentar sus documentos a Health and Medical Services:

- <u>Cargar</u> (mejor opción)
- Fax/Escanear

Haga <u>clic</u> para saber cómo verificar si se recibieron sus documentos.

### Cómo acceder a eHealthSafe:

- Acceda al portal de empleados
- Haga clic en <eHealthSafe>

Ethics and Compliance

Page 5 of 8

 Haga clic en <My Status Update/Submit Medical Documents>

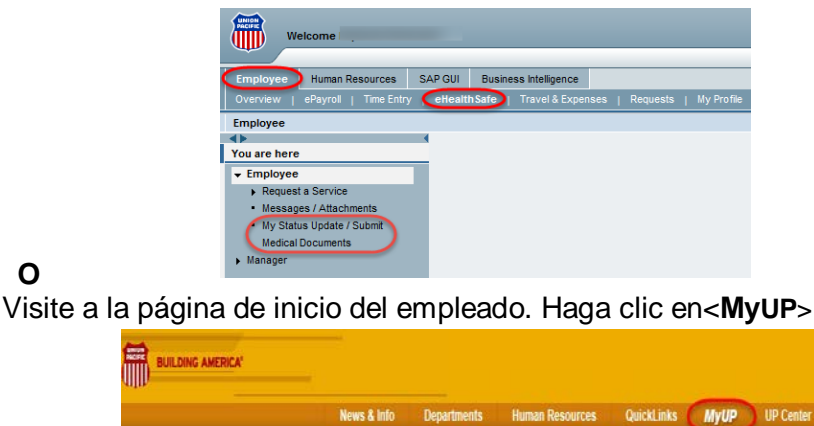

BUILDING AMERICA"

### HR Health and Medical Services

Seleccione <eHealthSafe> en la pestaña <Employee>:

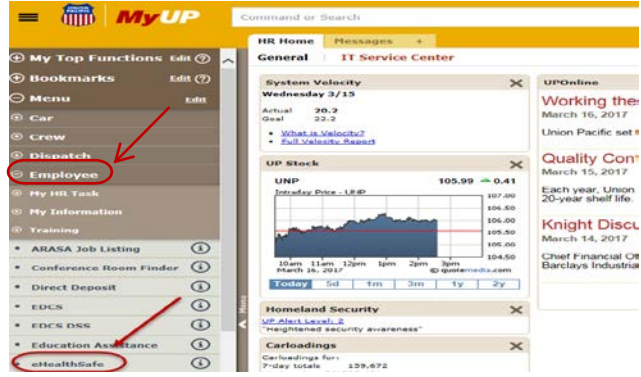

### Formatos y Descripciones de Documentos

Asegúrese de que los formatos de sus documentos sean .pdf o .tif

### (Los documentos con formatos .jpeg, excel and word no serán procesados por el sistema)

Si **no tiene** copias electrónicas de sus documentos: Escanee o guarde sus documentos con formatos .pdf o .tif

Lo siguiente es un convenio de nomenclatura sugerido para sus documentos

Apellido\_EmployeeID\_TipodeDocumento\_FechadelDocumento (e.g.: Smith\_EID 0123456\_FFD\_010217)

¿Preguntas? Llame al HR Services (877) 275-8747

## Envíe Sus Documentos Médicos Guía De Referencia Rápida Para un servicio más rápido:

## Suba sus documentos por medio de eHealthSafe

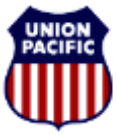

BUILDING AMERICA"

HR Health and Medical Services

### **Opción 1: Suba sus Documentos**

- 1. Resalte el servicio abierto al que desea enviar sus documentos en eHealthSafe
- 2. Haga clic en < Upload Document>

| View: [Standard   | View]                              | sion Export / Fax Doci | ument Upload Document |        | ~                                     |            |
|-------------------|------------------------------------|------------------------|-----------------------|--------|---------------------------------------|------------|
| Service<br>Number | Service Type                       | Service Sub Type       | Service Manager       | Status | Anticipated<br>Return to Work<br>Date | Close Date |
| 1001527246        | MEDICAL LEAVE<br>REQUEST           | MLOA >= 30 DAYS        | Jennifer Roberts      | Open   | 05/26/2017                            |            |
| 1001520550        | MEDICAL LEAVE<br>REQUEST           | MLOA >= 30 DAYS        | Jennifer Roberts      | Close  | 02/17/2017                            | 02/17/201  |
| 1001492716        | PRE-<br>PLACEMENT/TRANSFER<br>EXAM | NPE/A                  | Kristen Powell        | Close  |                                       | 11/21/201  |
|                   |                                    |                        |                       |        |                                       |            |
|                   |                                    |                        |                       | 1      |                                       | ,          |

3. Haga clic en <Browse>

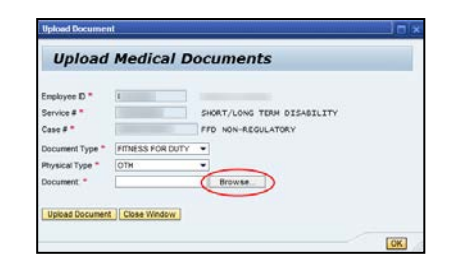

4. Seleccione un archivo de tu disco duro y haga clic en abrir < Open>

| rganize • New folder         |      |                                                          |                   | · · 🗍 🔞              |
|------------------------------|------|----------------------------------------------------------|-------------------|----------------------|
| Favorites                    | -    | Name                                                     | Date modified     | Туре                 |
| Cesktop                      | 1.20 | State (1999) Securitation Securitation de                | 2/8/2016 9:41 AM  | Microsoft Office     |
| Downloads                    |      | 5 Machine Mitalian 2019/ Applicits (0) (412) and table   | 1/21/2016 1:43 PM | Microsoft Office P., |
| L MEDICAL                    |      | 6 Hanning Historica, HYW Methods, HYPTHIAM               | 1/27/2016 8:59 AM | Microsoft Office P., |
| Documents                    |      | G Marin of Historica, 2019 Matteries, 20185 Scientific   | 1/27/2016 9:27 AM | Microsoft Office P   |
| A. (986.0)                   |      | G Maninus Moneton, 2719 Mediume, 21171 Strander          | 1/27/2016 5:10 PM | Microsoft Office P   |
| 1. setautitistis             |      | Bernetten an and an and a second state of the second and | 1/9/2016 12:51 PM | Microsoft Office     |
| 1 1866 Barrara Distrigation  | -    | Description of Document to Upload_EE ID_Date.pdf         | 2/8/2016 2:10 PM  | Adobe Acrobat D      |
| 1. (m. mannations)           |      | 2 mile and a happing fragmenter                          | 1/21/2016 4:50 PM | Microsoft Visio Dr   |
| 1. Online illeg destructions |      | 😭 in their is the one of the factors                     | 2/8/2016 9:33 AM  | Microsoft Office     |
| 1. TRANSPORT                 |      |                                                          |                   |                      |
| K. stanting                  |      |                                                          |                   |                      |

5. Haga clic en < Upload Document>

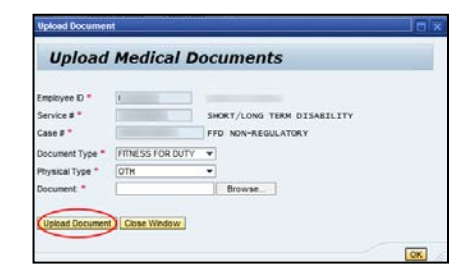

Page 6 of 8

¿Preguntas? Llame al HR Services (877) 275-8747

### **Envíe Sus Documentos Médicos** BUILDING AMERICA Guía De Referencia Rápida Para un servicio más rápido: Suba sus documentos por medio de eHealthSafe HR Health and Medical Services **Opción 2: Mande sus Documentos via Fax** 5. Imprima la portada de fax con códigos de barras Obtener la portada de fax con códigos de barras no se asignará a su servicio. Para imprimir una portada de fax: 1. Acceda a eHealthSafe

- 2. Haga clic en < My Status Update/Submit Medical Documents>
- 3. Resalte el servicio abierto
- 4. Haga clic en <Fax Document>

| Anny Instantard   | Meneral Brown Mar                  | ann Samuel Clear Do | current Billioned Docurrent |        |                                       | -         |
|-------------------|------------------------------------|---------------------|-----------------------------|--------|---------------------------------------|-----------|
| Service<br>Number | Service Tarte                      | Service Sub Type    | Service Manager             | Status | Anticipated<br>Return to Work<br>Date | Close Dat |
| 1001527246        | MEDICAL LEAVE<br>REQUEST           | MLOA >+ 30 DAYS     | Jennifer Roberts            | Open   | 05/26/2017                            |           |
| 1001520550        | MEDICAL LEAVE<br>REQUEST           | MLOA >= 30 DAYS     | Jennifer Roberts            | Ciose  | 02/17/2017                            | 02/17/201 |
| 1001492716        | PRE-<br>PLACEMENT/TRANSFER<br>EXAM | NPE/A               | Kristen Powell              | Close  |                                       | 11/21/201 |
|                   |                                    |                     |                             |        |                                       |           |

8. Haga clic en<Display Barcode Page>

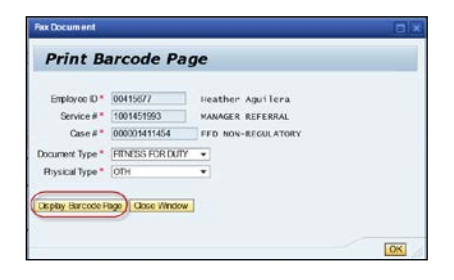

6. Envíe por fax sus documentos médicos con la portada de fax en la parte superior de sus documentos como primera página, o

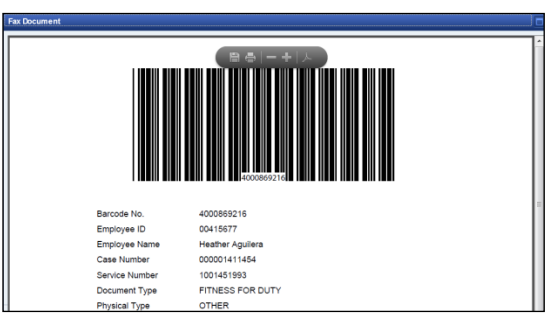

### **Opción 3: Escanee sus Documentos Médicos**

- 1. Imprima la portada de fax con códigos de barras en eHealthSafe
- 2. Escanee sus documentos médicos con la portada de fax en la parte superior de sus documentos como primera página para ehealthsafe@up.com, o no se asignará a su servicio.

## **Envíe Sus Documentos Médicos**

Guía De Referencia Rápida

Para un servicio más rápido:

### Suba sus documentos por medio de eHealthSafe

UNION PACIFIC

BUILDING AMERICA"

HR Health and Medical Services

Verifique si el sistema recibió los documentos

- 1. Acceda a eHealthSafe
- 2. Haga clic en < Messages/Attachments>
- 3. Verifique se el sistema recibió sus documentos médicos.

| Employee Human Resou                        | rces SAP GL | A Busine                                                                   | ss Intelligence                                        | Zamante, 1 Ma Profila                                                                                                    | _                                                                                   | _                                                                                                    |                                                                                                    |
|---------------------------------------------|-------------|----------------------------------------------------------------------------|--------------------------------------------------------|----------------------------------------------------------------------------------------------------|-------------------------------------------------------------------------------------|----------------------------------------------------------------------------------------------------|----------------------------------------------------------------------------------------------------|
| Messages / Attachments                      |             |                                                                            |                                                        | equests 1 my riske                                                                                                    |                                                                                     |                                                                                                    |                                                                                                    |
| •                                           |             |                                                                            |                                                        |                                                                                                    |                                                                                     |                                                                                                    |                                                                                                    |
| fou are here                                |             |                                                                            |                                                        |                                                                                                    |                                                                                     |                                                                                                    |                                                                                                    |
| Employee     Overview     Request a Service | My          | o Do List                                                                  |                                                        |                                                                                                    |                                                                                     |                                                                                                    |                                                                                                    |
| Messages / Attachments                      |             | ToDo List                                                                  | Acknowledged                                           |                                                                                                    |                                                                                     |                                                                                                    |                                                                                                    |
| Ny Sterus uposte / Submit                   |             |                                                                            |                                                        |                                                                                                    |                                                                                     |                                                                                                    |                                                                                                    |
| Medical Documents                           |             |                                                                            | 195 m.                                                 | m d                                                                                                    |                                                                                     |                                                                                                    |                                                                                                    |
| Manager                                     | U           | 0e. ~                                                                      | 41 10 L                                                |                                                                                                    |                                                                                     |                                                                                                    |                                                                                                    |
|                                             |             | efresh Remo                                                                | ve Filler                                              |                                                                                                    |                                                                                     |                                                                                                    |                                                                                                    |
|                                             |             | erressi Noria                                                              | ALC: NOT THE OWNER.                                    |                                                                                                    |                                                                                     |                                                                                                    |                                                                                                    |
|                                             |             |                                                                            |                                                        |                                                                                                    |                                                                                     |                                                                                                    |                                                                                                    |
|                                             |             |                                                                            |                                                        |                                                                                                    |                                                                                     |                                                                                                    |                                                                                                    |
|                                             | Re          | quired Action                                                              | Acknowledge Aport                                      | we Reject                                                                                                    |                                                                                     |                                                                                                    |                                                                                                    |
|                                             |             | ter Cale et caus                                                           | In class action have below I                           | Dis fabra                                                                                                    |                                                                                     |                                                                                                    |                                                                                                    |
|                                             |             | NO. SOCUTON                                                                | to they during setting a                               | HE MUR.                                                                                                    |                                                                                     |                                                                                                    |                                                                                                    |
|                                             |             |                                                                            |                                                        |                                                                                                    |                                                                                     |                                                                                                    |                                                                                                    |
|                                             |             | View: [Standa                                                              | rd View] 🔻 Print                                       | Version Export Fax Docu                                                                                                    | ment Uplead Do                                                                      | cument                                                                                                    |                                                                                                    |
|                                             |             | Employee                                                                   | Employee Name                                          | Version Export Fax Doc                                                                                                    | On Duty Injury<br>Related                                                           | Notification Date                                                                                                    | Description                                                                                                    |
|                                             |             | View. [Stands<br>Employee<br>D<br>484142                                   | Employee Name<br>Raphaela Mcdonald                     | Version Export Fax Doc<br>Service Stage                                                                                                    | On Duty Injury<br>Related                                                           | Notification Date                                                                                                    | Description<br>DOCUMENTS RECEIVED                                                                                                    |
|                                             |             | View. [Stands<br>Employee<br>ID<br>484142                                  | rd View] • Print<br>Employee Name<br>Raphaela Modonaid | Version Expert  Fex Docu<br>Service Stage Awaling Examination Awaling Examination                                                                                                    | ment Upiced Do<br>On Duty Injury<br>Related<br>No                                   | Notification Date<br>02/24/2017 13 5                                                                                                    | Description<br>DOCUMENTS RECEIVED                                                                                                    |
|                                             |             | View. [Stande<br>Employee<br>D<br>484142                                   | rd View]    Print Employoe Name Raphaela Modonaid      | Version Expert Fax Dock<br>Service Stage<br>3-Awating Examination<br>3-Awating Examination                                                                                                    | ment Upload Do<br>On Duty Injury<br>Related<br>No                                   | Notification Date<br>62/24/2017 13.5<br>62/24/2017 13.5                                                                                                    | Description<br>Documents Received<br>Documents Received                                                                                                    |
|                                             |             | View. (Standa<br>Employee<br>D<br>484142                                   | rd View)    Print Employce Name Raphaela Modonaid      | Version Expert - Fax Doc<br>Service Stage<br>3-Awaling Examination<br>3-Awaling Examination<br>3-Awaling Examination                                                                                                    | ment Uplead Do<br>On Duty Injury<br>Related<br>No<br>No                             | Notification Date<br>02/24/2017 13.5.<br>02/24/2017 13.5.<br>02/13/2017 16.4.                                                                                                    | Description<br>DOCUMENTS RECEIVED<br>DOCUMENTS RECEIVED<br>DOCUMENTS RECEIVED                                                                                                    |
|                                             |             | View: [Standa<br>Employee<br>D<br>484142                                   | rd View)    Pret Employee Name Raphaela Modonald       | Version Expert - Fax Doc<br>Service Stage<br>3-Awating Examination<br>3-Awating Examination<br>3-Awating Examination<br>3-Awating Examination                                                                                                    | ment Uplead Do<br>On Duty Injury<br>Related<br>No<br>No<br>No<br>No                 | Notification Date           02/24/2017 13.5.           02/24/2017 13.5.           02/13/2017 16.4.           02/13/2017 16.4.           02/13/2017 16.4.                                                                                            | Description<br>DOCUMENTS RECEIVED<br>DOCUMENTS RECEIVED<br>DOCUMENTS RECEIVED                                                                                                    |
|                                             |             | View: (Standa<br>Employee<br>D<br>484142                                   | rd View]    Pret Employee Name Raphaela Mcdonaid       | Version Export J Fex Doc<br>Service Stage<br>3-Awating Examination<br>3-Awating Examination<br>3-Awating Examination<br>3-Awating Examination<br>2-Awating Information                                                                                                    | ment Uplead Do<br>On Duty Injury<br>Related<br>No<br>No<br>No<br>No<br>No           | Notification Date           02/24/2017 13 5           02/24/2017 13 5           02/24/2017 13 5           02/13/2017 16 4           02/13/2017 16 2           02/13/2017 15 4                                                                       | Description<br>DOCUMENTS RECEIVED<br>DOCUMENTS RECEIVED<br>DOCUMENTS RECEIVED<br>DOCUMENTS RECEIVED<br>MICA MILA ELUBELITY                                                                         |
|                                             |             | View (Standa<br>Employee<br>B<br>484142                                    | rd View]  Pret Employee Name Raphaela Modonaid         | Version    Export _s    Fex Doc<br>Service Stage<br>3.Awating Examination<br>3.Awating Examination<br>3.Awating Examination<br>2.Awating Information<br>1India review                                                                                                    | ment Uplead Do On Duty Injury Related No No No No No No No No No No No No No        | Notification Date<br>02/24/2017 13.5.<br>02/24/2017 13.5.<br>02/13/2017 16.4.<br>02/13/2017 16.2.<br>02/13/2017 15.4<br>02/13/2017 15.4                                                                                                    | Description<br>OCUMENTS RECEIVED<br>DOCUMENTS RECEIVED<br>DOCUMENTS RECEIVED<br>DOCUMENTS RECEIVED<br>MILOA MILA ELISELITY<br>SERVICE CREATED - AVAILTING INTIAL NURSE REVEW                       |
|                                             |             | View: [Standa<br>Employee<br>D<br>484142                                   | rd Vew) • Prez<br>Employee Name<br>Raphaela Micdonald  | Version Export 2 Fex Doc<br>Service Stage<br>3.Awating Examination<br>3.Awating Examination<br>3.Awating Examination<br>3.Awating Examination<br>2.Awating Information<br>1-Initial review                                                                                                    | ment Upbad De<br>On Duty hjury<br>Related<br>No<br>No<br>No<br>No<br>No<br>No       | Occurrent         Occurrent           02/24/2017 13 5         0           02/24/2017 13 5         0           02/13/2017 16 4         0           02/13/2017 16 2         0           02/13/2017 15 4         0           02/13/2017 15 4         0 | Description<br>DOCUMENTS RECEIVED<br>DOCUMENTS RECEIVED<br>DOCUMENTS RECEIVED<br>DOCUMENTS RECEIVED<br>MICA MILA LEUBRITY<br>SERVICE CREATED - AWAITRO RITAL NURSE REVEW                           |
|                                             |             | View [Standa<br>Employee<br>D<br>454142                                    | rd Vew) •   Pres<br>Employee Name<br>Raphaela Modonald | Version Export 2 Fex Doc<br>Service Stage<br>3-Awating Examination<br>3-Awating Examination<br>3-Awating Examination<br>2-Awating Information<br>1-Initial review                                                                                                    | ment Upbed Do<br>On Duty Injury<br>Related<br>No<br>No<br>No<br>No<br>No<br>No      | Notification Date<br>02/24/2017 13.5.<br>02/24/2017 13.5.<br>02/13/2017 16.4.<br>02/13/2017 16.4.<br>02/13/2017 15.4.                                                                                                    | Description<br>OCUMENTS RECEIVED<br>DOCUMENTS RECEIVED<br>DOCUMENTS RECEIVED<br>DOCUMENTS RECEIVED<br>MILGA FMLA ELLEBUITY<br>SERVICE CREATED - AVIATING NITIAL NURSE REVEW                        |
|                                             |             | View: [Stands<br>Employee<br>D<br>484142                                   | rd Vew) v) Pres<br>Employee Name<br>Raphaela Modonald  | Version Expert  Fractions Service Stage S-Awasting Examination S-Awasting Examination S-Secret S-Secret S-Secr | ment Upbead Oc<br>On Duty hjury<br>Related<br>No<br>No<br>No<br>No<br>No<br>No      | Notification Date<br>02/24/2017 13.5.<br>02/24/2017 13.5.<br>02/13/2017 16.4.<br>02/13/2017 16.4.<br>02/13/2017 15.4.                                                                                                    | Description<br>DOCUMENTS RECEIVED<br>DOCUMENTS RECEIVED<br>DOCUMENTS RECEIVED<br>DOCUMENTS RECEIVED<br>MICA MILA ELIBERTY<br>SERVICE CREATED - AWAITING INITIAL NURSE REVEW                        |
|                                             |             | View. [Stands<br>Employee<br>D<br>454142                                   | rd Vew) v) (Pres<br>Employee Name<br>Raphaela Modonald | Version   Export _ Fac Non-<br>Service Stage<br>3-Awating Domination<br>3-Awating Domination<br>3-Awating Domination<br>3-Awating Domination<br>2-Awating Information<br>1-Initial review                                                                                                    | Inent Upbead Oc<br>On Duty Injury<br>Related<br>No<br>No<br>No<br>No<br>No<br>No    | Notification Date<br>62/24/2017 13 5.<br>02/24/2017 13 5.<br>02/13/2017 16 4.<br>02/13/2017 16 4.<br>02/13/2017 16 4.<br>02/13/2017 16 4.                                                                                                    | Description<br>OCUMENTS RECEIVED<br>DOCUMENTS RECEIVED<br>DOCUMENTS RECEIVED<br>DOCUMENTS RECEIVED<br>MILDA FMLA ELGBELITY<br>SERVCE CREATED - AWAITING NITHAL NURSE REVEW                         |
|                                             |             | View: [Stands<br>Employee<br>D<br>484142                                   | rd Vew) •   Pred<br>Employee Name<br>Raphaela Mcdonald | Version   Expert _ Fac Coor<br>Service Stage<br>3-Awasting Doministion<br>3-Awasting Examination<br>3-Awasting Examination<br>3-Awasting Examination<br>3-Awasting Information<br>1-Initial review                                                                                                    | ment Upbead Or<br>On Duty Injury<br>Related<br>No<br>No<br>No<br>No<br>No<br>No     | Notification Date<br>02/24/2017 13.5.,<br>02/24/2017 13.5.,<br>02/13/2017 16.4.,<br>02/13/2017 16.4.,<br>02/13/2017 15.4.,                                                                                                    | Description<br>COCUMENTS RECEIVED<br>DOCUMENTS RECEIVED<br>DOCUMENTS RECEIVED<br>DOCUMENTS RECEIVED<br>MICA MINA ELIBRITY<br>SERVICE CREATED - AWAITING NITIAL NURSE REVEW                         |
|                                             |             | View: [Stands<br>Employee<br>B<br>484142                                   | rd Vew) •   Prez<br>Employee Name<br>Rephases Modonaid | Version   Export _ Fac Non-<br>Service Stage<br>3-Awating Domination<br>3-Awating Domination<br>3-Awating Domination<br>3-Awating Domination<br>2-Awating Information<br>1-Initial review                                                                                                    | ment Upbad Do<br>Do Duty Harry<br>Related<br>No<br>No<br>No<br>No<br>No<br>No<br>No | Notification Date<br>02/24/2017 13.5<br>02/24/2017 13.5<br>02/24/2017 13.5<br>02/13/2017 16.4<br>02/13/2017 15.4<br>02/13/2017 15.4<br>02/13/2017 15.4                                                                                              | Description<br>GOCUMENTS RECEIVED<br>DOCUMENTS RECEIVED<br>DOCUMENTS RECEIVED<br>DOCUMENTS RECEIVED<br>MEQA PMLA ELXBELITY<br>SERVICE CREATED - AVIAITING INITIAL NURSE REVIEW                     |
|                                             |             | View: [Istanda<br>Employee<br>D<br>488142                                  | rd Vew) •] Prez<br>Employee Name<br>Rephasis Micdonaid | Version   Expert   Fac Ooc<br>Service Stage<br>3-Awasting Doministion<br>3-Awasting Examination<br>3-Awasting Examination<br>3-Awasting Examination<br>1-Initial review                                                                                                    | Menter Lipicad De<br>Dis Duty Nary<br>Related<br>No<br>No<br>No<br>No<br>No         | Comment<br>Net Section Date<br>02/24/2017 13.5.<br>02/24/2017 13.5.<br>02/13/2017 16.4.<br>02/13/2017 16.4.<br>02/13/2017 15.4                                                                                                    | Description<br>OCCUMENTS RECEIVED<br>DOCUMENTS RECEIVED<br>DOCUMENTS RECEIVED<br>DOCUMENTS RECEIVED<br>DOCUMENTS RECEIVED<br>MICA PAILA ELOBRITY<br>SERVICE CREATED - AWAITING INITIAL NURSE REVEW |
|                                             |             | View: [Stands<br>Employee<br>D<br>484142                                   | en Uray • Eper                                         | Version   Expert _ Fac Conc<br>Service Stage<br>3-Awasting Examination<br>3-Awasting Examination<br>3-Awasting Examination<br>3-Awasting Examination<br>2-Awasting Information<br>1-Initial review                                                                                                    | ment Upbed Do<br>Dis Dufy hjury<br>Related<br>No<br>No<br>No<br>No<br>No<br>No      | Notification Date<br>62/24/2017 13.5 .<br>62/24/2017 13.5 .<br>62/13/2017 16.4 .<br>62/13/2017 16.4<br>62/13/2017 15.4                                                                                                    | Description<br>DOCUMENTS RECEIVED<br>DOCUMENTS RECEIVED<br>DOCUMENTS RECEIVED<br>DOCUMENTS RECEIVED<br>MICA MILA ELUBELTY<br>SERVICE CREATED - AVIAITING INITIAL NURSE REVIEW                      |
|                                             |             | Vew Atachme                                                                | end View) • (Pret<br>Encloyee Hame<br>Rephase Michanid | Version   Expert   Fac Oose<br>Service Stage<br>3-Awasting Doministion<br>3-Awasting Doministion<br>3-Awasting Examination<br>3-Awasting Examination<br>2-Awasting Information<br>1-Initial review                                                                                                    | ment Uppead De<br>Dis Duty Narry<br>Related<br>No<br>No<br>No<br>No<br>No           | Notification Date<br>02/24/2017 13.6 .<br>02/24/2017 13.6 .<br>02/13/2017 16.2 .<br>02/13/2017 16.4<br>02/13/2017 15.4                                                                                                    | Description<br>OCCUMENTS RECEIVED<br>DOCUMENTS RECEIVED<br>DOCUMENTS RECEIVED<br>DOCUMENTS RECEIVED<br>MICA PAILA ELOBRITY<br>SERVICE CREATED - AWAITING INITIAL NURSE REVEW                       |
|                                             |             | View: [Standz<br>Employee<br>D<br>484142                                   | et View)                                               | Version   Expert   Factors<br>Service Stage<br>3-Awasting Examination<br>3-Awasting Examination<br>3-Awasting Examination<br>3-Awasting Examination<br>2-Awasting Information<br>1-Initial review                                                                                                    | On Duty Narry<br>Related<br>No<br>No<br>No<br>No<br>No<br>No                        | Notification Date<br>00/44/2017 13.5.<br>00/34/2017 13.6.<br>00/13/2017 16.4.<br>00/13/2017 16.4.<br>02/13/2017 15.4.                                                                                                    | Description<br>DOCUMENTS RECEIVED<br>DOCUMENTS RECEIVED<br>DOCUMENTS RECEIVED<br>MICA MILA RELIBELITY<br>SERVICE CREATED - AWAITING INITIAL NURSE REVIEW                                           |
|                                             |             | View Attachme                                                              | en View) • (Pret<br>Engiyee Kane<br>Rephase Mcdonaid   | Version   Expert   Factors<br>Service Stage<br>3-Awating Domination<br>3-Awating Domination<br>3-Awating Domination<br>3-Awating Domination<br>2-Awating Internation<br>1-Initial review                                                                                                    | Con Duby Nurve<br>Related<br>No<br>No<br>No<br>No<br>No<br>No                       | Notification Date<br>02/24/2017 13.5 .<br>02/24/2017 13.6 .<br>02/13/2017 15.4 .<br>02/13/2017 15.4<br>02/13/2017 15.4                                                                                                    | Description<br>OCCUMENTS RECEIVED<br>DOCUMENTS RECEIVED<br>DOCUMENTS RECEIVED<br>DOCUMENTS RECEIVED<br>MICA PHILA ENDERTY<br>SERVICE CREATED - AWAITING INITIAL NURSE REVEW                        |
|                                             |             | Vew (Standz<br>Employee<br>D<br>484142<br>Vew Attachme<br>tion for<br>tion | et View)                                               | Version   Expert   Fix Con-<br>Service Stage<br>3-Awating Exemistion<br>3-Awating Exemistion<br>3-Awating Exemistion<br>3-Awating Exemistion<br>3-Awating Exemistion<br>1-Initial review                                                                                                    | AND ARE CURRED                                                                      | Notification Date<br>00/44/2017 13.5.<br>00/24/2017 13.6.<br>00/13/2017 16.4.<br>00/13/2017 16.4.<br>02/13/2017 15.4.<br>02/13/2017 15.4.<br>02/13/2017 15.4.<br>02/13/2017 15.4.<br>02/13/2017 15.4.                                               | Description<br>DOCUMENTS RECEIVED<br>DOCUMENTS RECEIVED<br>DOCUMENTS RECEIVED<br>MILLA MILLA RUBELTY<br>SERVICE CREATED - AWAITING INITIAL NURSE REVEW<br>WELL NOTEY: YOU #                        |

Si los documentos médicos no han sido recibidos dentro de las 72 horas de la presentación, comuníquese con el Centro de Servicio de Recursos Humanos: **(877) 275-8747** 

Page 8 of 8